# تقديم طلب ترخيص غوص "المستخدمين خارج البنك"

## تتيح الشاشة للمستخدم إضافة طلب ترخيص غوص

|                                          |                                                                              | طلب ترخيص أعمال                                                                  | غوص                                     |                  |                      |
|------------------------------------------|------------------------------------------------------------------------------|----------------------------------------------------------------------------------|-----------------------------------------|------------------|----------------------|
| رقم الطلب                                | التسلسل سنة الطلب                                                            | حالة ا                                                                           | لطلب اختر                               | ~                |                      |
| تاريخ الطلب من                           |                                                                              | ויט                                                                              |                                         | <b>m</b>         |                      |
| اسم المستخدم                             | شركة منصور                                                                   | اسم                                                                              | الجعة                                   | لنقل البحرى      |                      |
| + إضافة                                  |                                                                              |                                                                                  |                                         | Q بحث 🕻 إلغاء ال | نبحث 🗂 عرض الثقرير 🗸 |
| سداد                                     |                                                                              |                                                                                  |                                         |                  | الأعمدة 🔳            |
| رقم الطلب                                | تاريخ تقديم الطلب                                                            | اسم الجهة                                                                        | حانة الطلب                              | سبب الرفض        |                      |
| 30/2021                                  | 23/11/2021 13:52                                                             | قطاع النقل البحرى                                                                | متوقف علي البسداد                       |                  | 1                    |
| 3012021                                  |                                                                              |                                                                                  |                                         |                  |                      |
| 26/2021                                  | 28/09/2021 13:23                                                             | قطاع النقل البحرى                                                                | تم الاصدار                              |                  | ø 🗅                  |
| 26/2021                                  | 28/09/2021 13,23                                                             | قطاع النقل البحرى<br>قطاع النقل البحرى                                           | تم الاصدار<br>مقبول                     |                  | / D                  |
| 26/2021<br>20/2021<br>17/2021            | 28/09/2021 13.23<br>21/09/2021 13.21<br>15/09/2021 12.28                     | فطاع النقل البحرى<br>فطاع النقل البحرى<br>فطاع النقل البحرى                      | تم الاصدار<br>مقبول<br>مقبول            |                  |                      |
| 26/2021<br>26/2021<br>17/2021<br>16/2021 | 28/09/2021 13:23<br>21/09/2021 11:21<br>15/09/2021 12:28<br>29/09/2021 14:25 | قطاع النقل البحرى<br>فطاع النقل البحرى<br>فطاع النقل البحرى<br>قطاع النقل البحرى | نم الاصدار<br>مقبول<br>مقبول<br>لم يقدم |                  |                      |

### حتى نتمكن من تقديم طلب ترخيص غوص اتبع الخطوات التالية : 1- اضغط على مفتاح "اضافة" سيظهر الشكل التالي :

| حانة الطلب"<br>اسط الحطة                                                                                        | کاریخ تقدیم الطئب*<br>نوع الطلب* القدر الطلب القدر الطلب القدر الطلب القدر الطلب المقدر الطلب المقدر الطلب المقدر الطلب المقدر الطلب ا |
|----------------------------------------------------------------------------------------------------|----------------------------------------------------------------------------------------------------|
| 1 concerns 1 concerns 1 concerns 1 concerns 1 concerns 1 concerns 1 concerns 1 concerns 1 concerns 1 concerns 1 | نوع الطلب" انتثر                                                                                                    |
| اسو الجهة                                                                                                    |                                                                                                    |
| فضاع النقل البكري                                                                                               | اسم المستخدم"                                                                                                    |
| إسم المدير الفسنول"                                                                                             | المئوان الدائم للمقر"                                                                                                    |
| إسم مستول مراقب توكيد الجودة"                                                                                   | إسم مستول السلامة والصحة المعتية"                                                                                                    |
| طبيعة و نوع أعمال القوص المطلوب الترخيص<br>بمزاولتم»                                                            | نوع الأعمال"<br>حارج الاعمال كاري الساحل<br>خارج الساحل                                                                                |
|                                                                                                    | راس مال الشركة"                                                                                                    |
|                                                                                                    | قضامة                                                                                                    |
| عرض المستند                                                                                                    | اسم المستند<br>\$<br>انتر                                                                                                    |
| لد بودیانات<br>استان استان                                                                                      |                                                                                                    |
| ک که او 🗸 ایسان 🗙 اینان 🗙 اینان در او در در در در در در در در در در در در در                                    | ، اقر أنا شركة منصور ( 1232456789754 ) بأن كافة البيانات التي تم تسجيلها في الطلب صحيحة وعلى مسؤوليتي الشخصية.                         |

- 2- يتم ادخال البيانات الضرورية لتقديم الطلب وهي :
  - تاريخ تقديم الطلب (يملأ تلقائيا)
    - حالة الطلب (تملأ تلقائيا)
- ـ نوع الطلب→ (يتم الاختيار من الانواع الموجودة بقائمة الاختيار ات المنسدلة)
  - اسم المستخدم (يملأ تلقائيا)
    - اسم الجهة (يملأ تلقائيا)
      - العنوان الدائم للمقر
      - اسم المدير المسئول
  - اسم مسئول السلامة و الصحة المهنية
    - اسم مسئول مراقب توكيد الجودة
- ـ نوع الاعمال → ( الاختيار من : داخل الساحل خارج الساحل كليهما).
- طبيعة و نوع اعمال الغوص المطلوب الترخيص بمز اولتها→ ( حروف و ارقام).

  - الضغط على "اضافة" لاضافة مستند حيث تظهر الشاشة التالية :

| ستند       | إضافة مى      |
|------------|---------------|
| ~          | اسم المستند * |
|            |               |
|            | ملاحظات       |
| <          |               |
|            | رفع المستند 🏝 |
|            |               |
|            |               |
| عفظ 🔁 إلغا |               |

3- يتم اختيار اسم المستند من قائمة الاختيارات ، وكذلك كتابة الملاحظات ان وجد ، ثم الضغط على زر (رفع مستند) و اختيار الملف المراد ارفاقه

- يمكن ضغط الغاء لالغاء المستند الذي تم ادخاله أو حفظ لار فاق المستند الى الطلب
- بعد ارفاق المستند يجب ان يوافق العميل على الاقرار الموجود اسفل الشاشة لكي يتمكن من حفظ و ارسال الطلب
  - يمكن الضغط على مفتاح "اغلاق" لاغلاق الشاشة بدون حفظ الطلب
  - يمكن الضغط على مفتاح "الغاء" لحذف البيانات التي تم ادخالها في الشاشة
    - يمكن الضغط على مفتاح "حفظ" لحفظ الطلب
- بعد حفظ الطلب يتم تفعيل زر الارسال لكي يتمكن المستخدم من ارسال الطلب (يمكن حفظ الطلب دون ارساله للتعدل عليه او حذفه في وقت لاحق)
  - عند ضغَّط زر الارسال يتم التوجه الى شاشة سداد مصاريف فتح الملف لاختيار طريقة الدفع كما هو موضح :

| 2021/ 32          | م الطلب  |
|-------------------|----------|
| شركة منصور        | المستخدم |
| قطاع النقل البحرى | بم الجمة |
| 266.2             | بينغ     |

يمكن اختيار الدفع الالكتروني للتحويل على شاشة السداد باستخدام بطاقة الدفع.

- يمكن اختيار ارسال للخزنة و يتم عرض الايصال و تحويل عملية السداد الى الخزنة .

| ليصال توجيه عمل الغزنة<br>اسم العميل: شركة منصور رقم العملية: 15_2021_335<br>اسم الجهة: قطاع النقل البحرى التاريخ: 5/12/2021<br>المبلغ المطلوب: 266.2<br>فقا: مالان مدتة مدة مناه معام مع مع من قدمة |             |                   | <u>جری</u>               | قطاع النقل الب<br>REIME TRANSFORT SECTOR<br>MRT8) |
|----------------------------------------------------------------------------------------------------|-------------|-------------------|--------------------------|---------------------------------------------------|
| اسم العميل: شركة منصور رقم العملية: 335_2021_335<br>اسم الجهة: قطاع النقل البحرى التاريخ: 5/12/2021<br>المبلغ المطلوب: 266.2<br>فقا: مالتا: مدتة بدتين منه مدين معتمدين قدة                          |             | رجيه عميل للخزنة  | ايصال تو                 |                                                   |
| اسم الجهة: قطاع النقل البحرى التاريخ: 5/12/2021<br>المبلغ المطلوب: 266.2<br>فقا: مالتان بدئة بدئن منه بديم معتمدين قرش                                                                               | 335_2021_15 | رقم العملية:      | شركة منصور               | اسم العميل:                                       |
| المبلغ المطلوب: 266.2                                                                                                    | 5/12/2021   | التاريخ:          | قطاع النقل البحرى        | اسم الجهة:                                        |
| and the state of the state of the state of the state of the state of the state of the state of the state of the                                                                                      |             |                   | 266.2                    | المبلغ المطلوب:                                   |
| لعص مانتان وشته وشنون جنيه مصري والشرون فرمن                                                                                                    |             | صري وعشرون قرش    | مانتان وستة وستون جنيه م | فقط:                                              |
| وذلك قيمة: فتح ملف طلب ترخيص أعمال غوص رقم 2021/34                                                                                                    |             | ل غوص رقم 2021/34 | فتح ملف طلب ترخيص أعما   | وذلك قيمة:                                        |
| يعتمد                                                                                                    | يعتمد       |                   |                          |                                                   |
| رئيس قسم الخزنة/                                                                                                    | /ā          | رئيس قسم الخز     |                          |                                                   |

- يمكن ضغط مفتاح "اغلاق" لاغلاق شاشة السداد دون ارسال الطلب

#### 4- متابعة العميل للطلبات التي قام بتسجيلها :

|                |                   | طلب ترخيص أعمال   | غوص              |                  |                     |
|----------------|-------------------|-------------------|------------------|------------------|---------------------|
| رقم الطلب      | التسلسل سنة الطلب | حالة              | الطلب اختر       | ~                |                     |
| تاريخ الطلب من | <b>m</b>          | إلى               |                  | 8                |                     |
| اسم المستخدم   | شركة منصور        | اسم               | قطا<br>فطا       | النقل البحرى     |                     |
| 🛨 إضافة        |                   |                   |                  | Q بحث 🕻 إلغاء ال | بحث 🗋 عرض التقرير 🗸 |
| سداد           |                   |                   |                  |                  | الأعمدة <b>ا</b>    |
| رقم الطلب      | تاريخ تقديم الطلب | اسم الجهة         | حالة الطلب       | سبب الرفض        |                     |
| 30/2021        | 23/11/2021 13:52  | قطاع النقل البحرى | متوقف علي السداد |                  | #                   |
| 25/2021        | 28/09/2021 13:23  | قطاع النقل البحرى | تم الاصدار       |                  | ø                   |
| 20/2021        | 21/09/2021 11:21  | قطاع النقل البحرى | مقبول            |                  | ø 🗅                 |
| 17/2021        | 15/09/2021 12:28  | قطاع النقل البحرى | مقبول            |                  | 1                   |
| 16/2021        | 29/08/2021 14:35  | قطاع النقل البحرى | لم يقدم          |                  | i 🖌 🗋               |
|                |                   |                   |                  |                  |                     |

- للبحث عن طلب معين يمكن استخدام احدى متغير ات البحث او كلها و هي
  - رقم الطلب
  - حالة الطلب (اختر الحالة من قائمة الاختيارات)
    - تاريخ الطلب من و إلى ثم الضغط على مفتاح "بحث"
  - اضغط مفتاح "الغاء البحث" لالغاء ما تم ادخاله في متغير ات البحث
- اضغط مفتاح "عرض التقرير " لعرض تُقرير موضّح به الطلبات التي قمت بالبحث عنها
  - فى حالة ان حالة الطلب "غير مرسل" يمكن تعديل الطلب أو حذفه
- لمتابعة التعليقات او اضافة تعليقات على الطلب الذي تم ارساله يمكن تحديد الطلب بالضغط عليه حيث يظهر أسفل الشاشة جزء التعليقات .
  - بعد ارسال الملف و دفع مصاريف دفع الملف تتحول الحالة الى مرسل

5- يجب الانتظار و متابعة الطلب حتى يقوم المتابع بقبول الطلب

- يمكن أن يتم رفض الطلب و تتحول حالته الى (مرفوض) ، في هذه الحالة يمكن تعديل الطلب و اعادة ارساله .
  - اذا تم قبول الطلب تتحول حالته الى (مقبول) و يتم انتظار تحديد التكلفة .
- عند تحديد التكلفة تتحول حالة الطلب الى (متوقف على السداد) و في هذه الحالة عند تحديد الطلب الذي تم تقديمه نجد ان مفتاح السداد قد تم تفعيله كما هو موضح :

|                |                   | مىب               | , عوص                |                   |                   |
|----------------|-------------------|-------------------|----------------------|-------------------|-------------------|
| رقم الطلب      | التسلسل سنة الطلب |                   | الطلب اختر           | *                 |                   |
| تاريخ الطلب من | <b>û</b>          | Ê                 |                      | <b>m</b>          |                   |
| اسم المستخدم   | شركة منصور        | _                 | قطا<br>ألج <b>مة</b> | النقل البحرى      |                   |
| + إضافة        |                   |                   |                      | Q بحث 🔁 إلغاء الر | بحث 🌔 عرض التقرير |
| سداد           |                   |                   |                      |                   | الأعم             |
| رقم الطلب      | تاريخ تقديم الطلب | اسم الجعة         | حانة الطلب           | سبب الرفض         |                   |
| 1              | 02/12/2021 10:49  | قطاع النقل البحرى | لم يقدم              |                   | ñ 🖌 🗅             |
| 33/2021        | 02/12/2021 11.46  | قطاع النقل البحرى | متوقف علي السداد     |                   | / 🗅               |
| 32/2021        | 02/12/2021 10:52  | قطاع النقل البحرى | لم يقدم              |                   | û 🖌 🗅             |
| 30/2021        | 23/11/2021 13:52  | قطاع النقل البحرى | متوقف علي السداد     |                   | /                 |
| 26/2021        | 28/09/2021 13:23  | قطاع النقل البحرى | تم الاصدار           |                   | /                 |
|                |                   | 2 1 🕨 H           | ✓ 5 M                |                   |                   |

## 6- بعد الضغط على "سداد" يتم الانتقال الى شاشة السداد كما هو موضح :

| قم الظلب    | 2021/33           |
|-------------|-------------------|
| سم المستخدم | شرکة منصور        |
| سم الجعة    | قطاع النقل البحرى |
| لمبلغ       | 10000.0           |

- و يتم اتمام عملية الدفع كما سبق شرحها في "سداد مصاريف فتح الملف"
  بعد السداد تتحول حالة الطلب الى "مسدد" و يجب الانتظار حتى اصدار الترخيص .
  - بعد اصدار الترخيص تتحول حالة الطلب الى "تم الاصدار"